# zvoove

## Verarbeitung eingehender E-Rechnungen im

zvoove (für Gebäudedienstleister)

Mit diesem Update lassen sich in **zvoove** (für Gebäudedienstleister) im neuen Programm-Modul "E-Rechnungen" eingehende E-Rechnungen verarbeiten.

Grund-Voraussetzung für die Verarbeitung ist, dass die Freischaltung "DMS" in Ihrer Umgebung aktiv ist.

Die Analyse der E-Rechnungsdateien findet auf einem Server von zvoove statt. Das bedeutet, die E-Rechnungsdaten werden für die Analyse an zvoove übertragen und von zvoove verarbeitet. Das Ergebnis der Analyse wird unmittelbar zurückgemeldet, eine Speicherung der E-Rechnungsdaten findet nicht statt. Für die Analyse ist daher ein Online-Zugang bzw. Zugang zum Internet erforderlich.

Um eine E-Rechnung verarbeiten zu können, muss sich die E-Rechnungsdatei (XRechnung oder ZUGFeRD) im Posteingang des DMS befinden. Das Einfügen der E-Rechnungsdatei in den Posteingang des DMS kann über das manuelle Hinzufügen unter **Dokumente**  $\rightarrow$  **Dateien hinzufügen** oder über den **zvoove** DMS Inbox Dienst und ggf. separatem Datei-Konto vorgenommen werden.

Das Programm-Modul "E-Rechnung" steht ausschließlich berechtigten Bedienern zur Verfügung und ist standardmäßig ausgeblendet. Die neue Berechtigung "Eingehende E-Rechnungen" lässt sich wie gewohnt im Bereich Berechtigungen erteilen.

Berechtigte Bediener können das Modul "E-Rechnungen" unter Allgemein  $\rightarrow$  Kommunikation  $\rightarrow$  E-Rechnungen öffnen.

| AUSWAHL       | EINGEGANGENE E-RECHNUNGEN                     |           |          |                  |                        |               |               |                                                                                                    |                           |                                                                                                    |                                                                                                    | VDRSCHAU                                                                                                    |
|---------------|-----------------------------------------------|-----------|----------|------------------|------------------------|---------------|---------------|----------------------------------------------------------------------------------------------------|---------------------------|----------------------------------------------------------------------------------------------------|----------------------------------------------------------------------------------------------------|----------------------------------------------------------------------------------------------------|
| 🝃 Eingegangen | RechDatum von: 19.02.2025 Lieferant-Nr.:      |           |          |                  | Rechnungsart:          | Alle          | ~             |                                                                                                    |                           |                                                                                                    |                                                                                                    | ORIGINAL DATEN-ANSICHT PDF-ANSICHT HTML-ANSICHT                                                                                                    |
| 箳 Verarbeitet | bis: Rechnungs-Nr                             | 14        |          |                  |                        |               |               |                                                                                                    |                           |                                                                                                    |                                                                                                    | That many 17 months (\$75)                                                                                                    |
|               | E-Rechnungen It. Filter                       |           |          |                  |                        |               |               |                                                                                                    |                           |                                                                                                    |                                                                                                    | antenne May from of english Wellington pressor                                                                                                    |
|               | Dateiname                                     | Validiert | Archivia | art Rechnung-Nr. | Rechnungsart           | Lieferant-Nr. | Kreditor-Kto. | Lieferant-Name                                                                                                    | Lieferant-Nr. (E-Rechnung | Lieferant-Name (E-Rechnung)                                                                                                    | Steuer-Nr.                                                                                                    | and the second second sec                                                                                                    |
|               | P & 10 M                                      | 1         | 1        | 12331            | Rechnung               | 7002          | 0 70701       |                                                                                                    | 43434344                  | and the second second                                                                                                    | 0                                                                                                    | allocate an experimental data included and definition of the                                                                                                    |
|               | an all concerns.                              | -         | ~        | 12332            | Rechnung               | 7002          | 0 70701       | Contraction of the local division of the local division of the loc | 424344                    | Color-descripting Tells Tells                                                                                                    | 100                                                                                                    | ronderbergedbesergebrungebrungeb                                                                                                    |
|               | an an company                                 | ~         | -        | 12334            | Rechnung               | 7002          | 0 70701       | Contraction of the local division of the local division of the loc | 42342342342               | Determined and the                                                                                                    | 10.00                                                                                                    | candid with special Property and a second                                                                                                    |
|               | ter de concentration                          | ~         | 1        | 12348            | Rechnung               | 7002          | 0 70701       | and the second second s |                           | Operation and the second                                                                                                    | 1000                                                                                                    | the data and the place had to creat which are de-                                                                                                    |
|               | and the state of the state                    | ~         |          | 12545            | Nechnung               | 7002          | 0 70701       |                                                                                                    | 45454544                  | the second second second second second second second second second second second second second second second s                                                                                                    |                                                                                                    | can build also had to creat until handle                                                                                                    |
|               |                                               | 2         | 2        | 12349            | Rechnung               | 7002          | 0 70701       |                                                                                                    |                           | Contraction of the local sector of the local sector of the local s | -                                                                                                    | rands and a set the S. Kongapakan and a second second and a                                                                                                    |
|               | and the local second                          | 5         | -        | 12360            | Rechnungstorretter     | 7002          | 0 70701       |                                                                                                    | 42424244                  | the second second second second                                                                                                    |                                                                                                    | chards require event state                                                                                                    |
|               | and decision from                             | 2         |          | 12359            | Rechnung               | 7002          | 0 70701       |                                                                                                    | 43443-543543-323          | International Automatics                                                                                                    | 100                                                                                                    | conductor gold compto                                                                                                    |
|               | a decomposed fragment and                     | 1         | 1        | 25001912         | Rechnung               | 7001          | 6 71900       | and an other division of                                                                                                    |                           | ANT Description (Second                                                                                                    | Concession of the local division of the local division of the loca | rande con canada                                                                                                    |
|               | a decrementary concrete data                  | 1         | 1        | 25001958         | Rechnung               | 7001          | 6 71900       | Contraction of the local division of the local division of the loc |                           | all farmer langet                                                                                                    |                                                                                                    | The second second s                                                                                                    |
|               | and the distant services in the second second |           | ~        | 152133           | Rechnung               | 7001          | 8 71902       | take takes                                                                                                    |                           | concerning the Manager Strength                                                                                                    | And in case of the local division of the local division of the loc | calified outprojectate 'W' - 20008-calified realizing                                                                                                    |
|               | National Control of March Statements          |           | 1        | 152137           | Rechnung               | 7001          | 8 71902       | Suffer ranne                                                                                                    |                           | concertablespectrum                                                                                                    | ALC: NO.                                                                                                    | <ul> <li>Interface/sectors</li> </ul>                                                                                                    |
|               | AND ADDRESS AND                               | ~         | ~        | 12343            | Rechnung               | 7002          | 0 70701       | Calculation of the second second                                                                                                    | 43434344                  | fater stranging field risk                                                                                                    | 1000                                                                                                    | resolution devices and here being                                                                                                    |
|               | an an contact                                 | ~         | 1        | 12347            | Rechnung               | 7002          | 0 70701       | California de la companya de                                                                                                    |                           | Setteration reports (MIL 1981                                                                                                    | 1000                                                                                                    | cardinand up all contage to be                                                                                                    |
|               | an an our own                                 | ~         | 1        | 12321            | Rechnung               | 7002          | 0 70701       | Contraction of the local division of the local division of the loc |                           | Colorado arraying field risk                                                                                                    | 1000                                                                                                    | <ul> <li>Specific Automotion</li> </ul>                                                                                                    |
|               | Rotterry, 1996, Juglier, Mo., Sochaffigerer,  |           | 1        | 12342            | Rechnung               | 7002          | 0 70701       |                                                                                                    | 43443-543543-323          | Colorando array and the                                                                                                    | 10.000                                                                                                    | Contraction and and a second second se                                                                                                    |
|               | AND AN OTHER DESIGNATION.                     |           | ~        | 12574            | Kechnungskorrektur     | 7002          | 0 70701       |                                                                                                    | 45454544                  | Calculation of the second second second second second second second second second second second second second s                                                                                                    |                                                                                                    | Capital Andreast Capital Andreast                                                                                                    |
|               | the second real cost of                       | ~         |          | 123789           | Rechnung               | 7002          | 0 70701       |                                                                                                    | 45454544                  | Construction of the second second second second second second second second second second second second second                                                                                                    |                                                                                                    | can be update control of a control                                                                                                    |
|               | an annual beaution to be the                  | 1         |          | 12372            | Rechnungskorrektur     | 7002          | 0 70701       |                                                                                                    | 43434344                  | Contraction of the local lines.                                                                                                    |                                                                                                    | rancadi - rancadi                                                                                                    |
|               | NO. MILLION AND                               | 2         |          | 12356            | Rechnungskorrektur     | 7002          | 0 70701       |                                                                                                    | 1,1,1,1,1                 | family descent on the state                                                                                                    | - 1                                                                                                    | Carrier and Carrier and Carrier                                                                                                    |
|               | state with an art story destant, shown        |           | 1        | 123456XX         | Rechnung               |               | 5 000000      |                                                                                                    |                           | Configuration and an                                                                                                    | _                                                                                                    | care interferences of the interference of the interference of the        |
|               | start Mills, N. J. & second and others.       | ~         | 1        | 1234567          | Rechnung               |               |               |                                                                                                    | 9876543217894897438       |                                                                                                    |                                                                                                    | randere idebiliterapig terdere                                                                                                    |
|               | active more, in the second and product        | ~         | 1        | 1234567          | Rechnung               |               |               |                                                                                                    | 9876543217894897438       | (talke care)                                                                                                    |                                                                                                    | Conclusion Concerning, Appendix 8 11 811 Magnet Concerning Party                                                                                                    |
|               | 44. Million, January Million                  | ~         |          | 12355            | Rechnungskorrektur     | 7002          | 0 70701       | California de California de Ca | 43443-543543-323          | Intercentry and NUL                                                                                                    | 100                                                                                                    | ran be had our addressed                                                                                                    |
|               | 13. (FFHE) Autocomplectables and              | ~         |          | RK21012345       | Rechnungskorrektur     | 7001          | 8 71902       | Calific survey.                                                                                                    | 549910                    | MALTING STREET, SHEEP                                                                                                    |                                                                                                    | can half call shall be a second shall be a                                                                                                    |
|               |                                               |           |          |                  |                        |               |               |                                                                                                    |                           |                                                                                                    |                                                                                                    | - and Designment and the second second second second second second second second second second second second se                                                                                                    |
|               |                                               |           |          |                  |                        |               |               |                                                                                                    |                           |                                                                                                    |                                                                                                    | a landadi sahada di adalasa                                                                                                    |
|               |                                               |           |          |                  |                        |               |               |                                                                                                    |                           |                                                                                                    |                                                                                                    | <ul> <li>I was black that and indefinition of the second to the second to the seco</li></ul> |
|               |                                               |           |          |                  |                        |               |               |                                                                                                    |                           |                                                                                                    |                                                                                                    | r ser las had not addition a                                                                                                    |
|               |                                               |           |          |                  |                        |               |               |                                                                                                    |                           |                                                                                                    |                                                                                                    | Conclusion of the second second s                                                                                                    |
|               |                                               |           |          |                  |                        |               |               |                                                                                                    |                           |                                                                                                    |                                                                                                    | - an las had out addation on                                                                                                    |
|               |                                               |           |          |                  |                        |               |               |                                                                                                    |                           |                                                                                                    |                                                                                                    | van laat de hat het                                                                                                    |
|               |                                               |           |          |                  |                        |               |               |                                                                                                    |                           |                                                                                                    |                                                                                                    |                                                                                                    |
|               |                                               |           |          |                  |                        |               |               |                                                                                                    |                           |                                                                                                    |                                                                                                    | can feed and a party can be can feed and an and a cash                                                                                                    |
|               |                                               |           |          |                  |                        |               |               |                                                                                                    |                           |                                                                                                    |                                                                                                    | <ul> <li>Service and the function</li> </ul>                                                                                                    |
|               |                                               |           |          |                  |                        |               |               |                                                                                                    |                           |                                                                                                    |                                                                                                    | The second second second second second second second second second second second second second second second se                                                                                                    |
|               |                                               |           |          |                  |                        |               |               |                                                                                                    |                           |                                                                                                    |                                                                                                    | satisfication to a William satisfication                                                                                                    |
|               |                                               |           |          |                  |                        |               |               |                                                                                                    |                           |                                                                                                    |                                                                                                    | < randhedhab from                                                                                                    |
|               |                                               |           |          |                  |                        |               |               |                                                                                                    |                           |                                                                                                    |                                                                                                    | Canada di seconda da canada canada da canada da canada da canada da canada da canada da canada da canada da can                                                                                                    |
|               |                                               |           |          |                  |                        |               |               |                                                                                                    |                           |                                                                                                    |                                                                                                    | - and disaling                                                                                                    |
| AKTIONEN      | _                                             |           |          |                  |                        |               |               |                                                                                                    |                           |                                                                                                    |                                                                                                    |                                                                                                    |
|               | E-Rechnung importieren                        | B Artik   | el 🚮     | Lieferant + 🖹 D  | etails Validierung 🔒 🚨 | Verarbeiten · | X Löschen     |                                                                                                    |                           |                                                                                                    |                                                                                                    |                                                                                                    |

Das Modul unterteilt sich in 3 Bereiche:

- Im linken Bereich befindet sich die Statusauswahl, hier kann zwischen "Eingegangen" und "Verarbeitet" ausgewählt werden
- Im mittleren Bereich sind die grundlegenden Informationen der E-Rechnung dargestellt
- Im rechten Bereich befinden sich verschiedene Vorschaumöglichkeiten, die weitere Informationen

Geschäftsführer Oliver Muhr, Sascha Alber Bankverbindung Volksbank Lingen IBAN DE 05 2666 0060 4472 6660 00 BIC GENO DE F1 LIG Amtsgericht Osnabrück HRB 131816 USt-IdNr.: DE 165773328

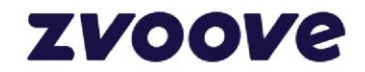

zu einer ausgewählten E-Rechnung zur Verfügung stellen. Als Vorschau stehen

- Originalrechnung (.xml bzw. .PDF-Datei der E-Rechnung)
- Datenansicht (strukturierte Anzeige der in **zvoove** (für Gebäudedienstleister) gespeicherten Informationen der E-Rechnung)
- PDF-Ansicht (Darstellung der E-Rechnungsinhalte in einem standardisierten PDF, optional zu aktivieren)
- HTML-Ansicht (Darstellung der E-Rechnungsinhalte in einem standardisierten HTML-Format, optional zu aktivieren)

Als Filtermöglichkeiten für die eingehenden E-Rechnungen stehen

- Rechnungsdatum von/bis
- Lieferant-Nr.
- Rechnung-Nr. (Lieferant) und
- Rechnungsart

zur Verfügung. Ein ggf. hinterlegter Filter filtert sowohl den Bereich "Eingegangen" als auch den Bereich "Verarbeitet".

#### 2.1. Import aus Posteingang

Über die Schaltfläche "E-Rechnung importieren" lässt sich nun eine E-Rechnung aus dem Posteingang in das E-Rechnungsmodul importieren:

🗋 E-Rechnung importieren 🛛 🖻 Anzeigen 🛛 Artikel 🗱 Lieferant 🔻 🖹 Details Validierung 🛛 🖆 Verarbeiten 💌 🗶 Löschen

Dazu wählen Sie im sich anschließend öffnenden Auswahl-Fenster die entsprechenden E-Rechnungen aus dem Posteingang aus.

| F <sup>4</sup> E-Rechnungen                                                                                                    |                                                                                                    |                                            |                                                                                                    | - • ×                                                                                                    |
|----------------------------------------------------------------------------------------------------|----------------------------------------------------------------------------------------------------|--------------------------------------------|----------------------------------------------------------------------------------------------------|----------------------------------------------------------------------------------------------------|
| Auswahl E-Rechnung<br>Bitte wählen Sie eine oder mehrere E-Rechnungen aus dem Posteingang aus.                                                                                                    |                                                                                                    |                                            |                                                                                                    |                                                                                                    |
| POSTEINGANG                                                                                                    |                                                                                                    |                                            |                                                                                                    |                                                                                                    |
| Anlagedatum von: 02.03.2025 Kontengruppen: V Alle                                                                                                    | Zuordnung: Nicht zugeordnet                                                                                                    |                                            |                                                                                                    |                                                                                                    |
| Art Reschung Der Erschung Der Erschung Der Erschung Erschung Ersch | Dotinume Datum<br>84.0003 (1903)<br>94.0003 (1903)<br>94.000 | Archvirt Revisione Kunde/Personal Ne. Name | Zulititi vervendet         Geble         Angeligiti ven           2013         313         313           02.04.2025         92.01         123         93           12.04         2025         92.01         123         93           12.04         2025         92.01         123         95           12.06         95         12.06         95         12.06         95           14.06         955         14.06         955         14.06         955 | Neme<br>SYS-Advin<br>SYS-Advin<br>SYS-SYS<br>SYS-SYS<br>SYS-SY |
| _                                                                                                    |                                                                                                    |                                            |                                                                                                    |                                                                                                    |
|                                                                                                    |                                                                                                    |                                            |                                                                                                    | OK Abbrechen                                                                                                    |

Das Auswahl-Fenster listet alle nicht-importierten xml-Dateien und PDF-Dateien des Posteingangs auf.

Eine Prüfung, ob es sich bei den aufgeführten Dateien um tatsächliche E-Rechnungsdateien handelt, findet zu diesem Zeitpunkt noch nicht statt.

In dem Auswahl-Fenster können Sie die zu importierenden E-Rechnungen markieren, eine

Geschäftsführer Oliver Muhr, Sascha Alber Bankverbindung Volksbank Lingen IBAN DE 05 2666 0060 4472 6660 00 BIC GENO DE F1 LIG

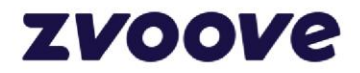

Mehrfachauswahl ist möglich.

Nach erfolgter Auswahl und Betätigen der Schaltfläche "OK" werden die ausgewählten E-Rechnungsdateien an den zvoove-Server übertragen und analysiert.

Das Ergebnis der Analyse wird im nachfolgenden Dialog angezeigt:

| <b>4</b> c a 1      | o: n                 | economus-ree   |                  |                   |                        |                            |                |       |             |            |                    |            |               |                                                          | -    |       |
|---------------------|----------------------|----------------|------------------|-------------------|------------------------|----------------------------|----------------|-------|-------------|------------|--------------------|------------|---------------|----------------------------------------------------------|------|-------|
| F-sectioning        |                      |                |                  |                   |                        |                            |                |       |             |            |                    |            |               | -                                                        | 0    | ×     |
| IMPORT E-RECHNUNG   | 3EN                  |                |                  |                   |                        |                            |                |       |             |            |                    |            |               |                                                          |      |       |
| E-Rechnungen könner | n nach erfolgreicher | r Validierung  | und Lieferantenz | uordnung weiterve | erarbeitet werden      |                            |                |       |             |            |                    |            |               |                                                          |      | ♥     |
| Folgende E-Rech     | hnungen wurden va    | ilidiert und g | gf. importiert   |                   |                        |                            |                |       |             |            |                    |            |               |                                                          |      |       |
| E-Rechnungen        |                      |                |                  |                   |                        |                            | he e           |       | 1           |            |                    |            | -             |                                                          |      |       |
| Importien Dateiname |                      | /alidiert      | Rechnung-Nr.     | Rechnungsart      | Lieferant-Nr. (zvoove) | Lieferant-Nr. (E-Rechnung) | Lieferant-Name | PLZ   | Ort         | Steuer-Nr. | UstID              | RechDatum  | Brutto        | Hinweise/Fehler<br>Analyse der E-Rechnungsdaten fehlgesc |      | 1.5   |
| ✓                   | N.R. M. M.           | ~              | 12345            | Schlussrechnun    |                        |                            | R: There       | 12345 | Musterstadt |            | Real Property lies | 15.05.2025 | 23.044.105,65 | and prove concentration growther resinguestion           |      | - 11  |
| Constitution of the | and institute.       |                |                  |                   |                        |                            |                |       |             |            |                    |            |               | Analyse der E-Rechnungsdaten fehlgesc                    |      | - 11  |
|                     |                      |                |                  |                   |                        |                            |                |       |             |            |                    |            |               |                                                          |      | - 11  |
|                     |                      |                |                  |                   |                        |                            |                |       |             |            |                    |            |               |                                                          |      | - 11  |
|                     |                      |                |                  |                   |                        |                            |                |       |             |            |                    |            |               |                                                          |      | - 11  |
|                     |                      |                |                  |                   |                        |                            |                |       |             |            |                    |            |               |                                                          |      | - 11  |
|                     |                      |                |                  |                   |                        |                            |                |       |             |            |                    |            |               |                                                          |      | - 11  |
|                     |                      |                |                  |                   |                        |                            |                |       |             |            |                    |            |               |                                                          |      | - 11  |
|                     |                      |                |                  |                   |                        |                            |                |       |             |            |                    |            |               |                                                          |      | - 11  |
|                     |                      |                |                  |                   |                        |                            |                |       |             |            |                    |            |               |                                                          |      | - 11  |
|                     |                      |                |                  |                   |                        |                            |                |       |             |            |                    |            |               |                                                          |      | · · · |
|                     |                      |                |                  |                   |                        |                            |                |       |             |            |                    |            |               |                                                          |      |       |
|                     |                      |                |                  |                   |                        |                            |                |       |             |            |                    |            |               |                                                          |      |       |
|                     |                      |                |                  |                   |                        |                            |                |       |             |            |                    |            |               |                                                          |      |       |
|                     |                      |                |                  |                   |                        |                            |                |       |             |            |                    |            |               |                                                          |      |       |
|                     |                      |                |                  |                   |                        |                            |                |       |             |            |                    |            |               |                                                          |      |       |
|                     |                      |                |                  |                   |                        |                            |                |       |             |            |                    |            |               |                                                          |      |       |
|                     |                      |                |                  |                   |                        |                            |                |       |             |            |                    |            |               |                                                          |      |       |
| Details Validierur  | ng 📄 Fehler Ana      | ilyse          |                  |                   |                        |                            |                |       |             |            |                    |            |               |                                                          |      |       |
| _                   |                      |                |                  |                   |                        |                            |                |       |             |            |                    |            |               |                                                          | Schl | ießen |
|                     |                      |                |                  |                   |                        |                            |                |       |             |            |                    |            |               |                                                          | 2411 |       |

In dem Dialog werden die relevanten Informationen der E-Rechnungsanalyse dargestellt, u.a.

- Spalte "Importiert" (Haken signalisiert, dass die Datei erfolgreich importiert wurde)
- Spalte "Validiert" (Haken signalisiert, dass die Datei erfolgreich validiert wurde)
- Fehler/Hinweise: Hier werden ggf. Fehler und Hinweise zum Importvorgang dargestellt •

In den weiteren Spalten werden Informationen zu den Dateiinhalten dargestellt.

Über die Schaltflächen "Details Validierung" bzw. "Fehler Analyse" können Sie weitere Informationen zu den Analyseergebnissen erhalten:

| Information —                                                                                                    |           | $\times$ |
|----------------------------------------------------------------------------------------------------|-----------|----------|
| LIDIERUNG                                                                                                    |           |          |
| ?xml version="1.0" encoding="UTF-8"?>                                                                                                    |           | 4        |
| validation filename="tovalidate4a4ed928-48ea-4523-84d2-58c719c584cf11561590815418759749mustangserver" datetime="2025-04-02 10:39:16"><br><xml><br/><info><br/><version>2</version></info></xml>                                                              |           |          |
| <pre>cypiolle&gt;um:cen.eu/en10931/201/#compliant#um:xeinkaut.de:kosit:xrechnung_3.0#contormant#um:xeinkaut.de:kosit:extension:xrechnung_3.0 validator version="2.16.3"/&gt; <rules> <fired>49//fired&gt; <fired>49//fired&gt;</fired></fired></rules></pre> | \$        |          |
|                                                                                                    |           |          |
| <pre><messages> <warning criterion="not((cac:InvoiceLin &lt;/messages&gt; &lt;summary status=" location="/*:Invoice[namespace-uri()='urn:oasis:names:specification:ubl:schema:xsd:Invoice-2'][1]" type="24" valid"=""></warning></messages></pre>            | e cac:Cre | :ditN    |
| <pre>  /validation&gt;</pre>                                                                                                    |           |          |
|                                                                                                    |           |          |
|                                                                                                    |           |          |
|                                                                                                    |           |          |
|                                                                                                    |           |          |
|                                                                                                    |           | OK       |

Telefon: + 49 5908 938-0 Fax: +49 5908 938-101 E-Mail: hallo@zvoove.com Internet: zvoove.com

zvoo von-Humboldt-Str. 2 49835 Wietmarschen-Lohne Oliver Muhr, Sascha Alber

Volksbank Lingen IBAN DE 05 2666 0060 4472 6660 00 BIC GENO DE F1 LIG

orück HRB 131816 USt-IdNr.: DE 165773328

# zvoove

|                                                                                                    |   | ~  |
|----------------------------------------------------------------------------------------------------|---|----|
| ILER ANALYSE                                                                                                    |   |    |
| documentCode":"380", "number": "1234567", "referenceNumber": "9000000-03083-72", "ownOrganisationName": "[Seller<br>ime], "currency": "EUR", "issueDate": "2025-04-13100:00:00.000-00:00", "dueDate": "2025-04-13100:00:00.000-00:00", "sender"; "name": "[Seller<br>ime], "zip": "123457", "location": "[Seller city]," country": "De", "bankDetails": [["inan": "ETST521208001245126199"]]," contact "; "name": "[Seller<br>ist", "phone": "012 3456789", "email": "tim.tester@test.com" }, "id": "9876543217894897438", "email": "technungsausgang@test.de"]," deliveryAddress"; "Jpone": "012 3456789", "dueDate", "dueDate", "TaxaBasi", "AfA37, "yand", "fatess.com", "recipient":<br>name: "[Buyer name]," zip": "98765", "location": "[Buyer city]", "country: "DE", "email": "technungsausgang@test.de"]," deliveryAddress"; J, "payee"<br>"InteTotaNamut": "4743.7,", "dueDatable": "4743.75, "grand" TaxBasis": "4747.57, "wald": frates, "fatess: "]," payee"<br>"InteTotaNamut": "4743.7,", "dueDatable": "4743.75, "grand": "TotaSasis": "4747.57, "wald": fratess: "]," Payee"<br>"InteTotaNamut": "4743.70, "grand": "Af43.75, "grand": "TotaSasis": "4747.57, "and": "Beratung")]]}<br>requestUd": "Intervertement": "Seller während der Request<br>usführung!", "message": "Could not write JSON: (was java.lang.NullPointerException)"} | : | Α. |
|                                                                                                    |   | _  |

Nach dem erfolgreichen Import verbleibt die E-Rechnungsdatei zunächst im Posteingang, gilt aber ab diesem Zeitpunkt als "zugeordnet". Eine Zuordnung, die durch den Importvorgang vorgenommen wird, kann im DMS nicht mehr verändert werden. Erst durch das "Archivieren" der E-Rechnungsdatei in einem nachfolgenden Verarbeitungsschritt wird die E-Rechnung aus dem Posteingang entfernt.

**zvoove** (für Gebäudedienstleister) importiert grundsätzlich auch "nicht-valide" E-Rechnungsdateien. Im Zuge der Rechnungsprüfung können Sie dann entscheiden, ob die E-Rechnung verarbeitet werden soll oder nicht.

### 2.2. Bearbeitung der eingehenden E-Rechnung

#### 2.2.1. Rechnungsinhalte anzeigen / prüfen

Eine aus dem Posteingang importierte E-Rechnung befindet sich nach dem Importvorgang im Bereich "Eingegangen". In diesem Bereich kann zunächst die grundsätzliche Rechnungsprüfung vorgenommen werden.

In der Übersicht werden die relevanten Informationen bzw. Inhalte der E-Rechnung dargestellt und können auf Plausibilität geprüft werden.

Weiterführende Informationen zu möglicherweise enthaltenen Rabatten, Rechnungsanhängen oder Rechnungsbemerkungen können Sie über die Schaltfläche "Anzeigen" erhalten.

Der Anzeige-Dialog stellt alle Informationen dar, die aus der E-Rechnung in die zvoove-Datenbank übernommen wurden.

Die Registerkarte "Übersicht" stellt die grundlegenden Rechnungsbestandteile dar:

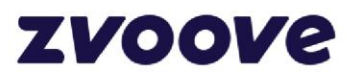

| Rechnung-Nr.: 1234567 Rech-Datum: Art Rechnung EUR OBERSICHT INFORMATIONEN ANHÄNGE Informationen zum Kut/er Name: [Buyer address line 1] Postfach: [Buyer address line 2] Postfach: [Buyer address line 2] Postfach: [Buyer address line 3] PLZ: 98765 PLZ: 12445 Ort: [Buyer city] Positionen Pos-Nr. / Artikel-Nr. Bezeichnung Beschreibung Menge MwSt Netto-Preis Netto-Betrag Zu/A Zu/Ab 2 Zu-/Abschläge Zu-/Abschläge RECHNUNG POSITION Art MwStSatz Beschreibung Netto-Betrag 15,00 Zu/Abschlag Basisbetrag MwStBetrag 15,00 Zu/Abschlag Basisbetrag MwStBetrag 15,00 Zu/Abschlag Basisbetrag MuStBetrag 15,00 Zu/Abschlag Basisbetrag MuStBetrag 2,048,44 Zahlungsbedingungen                                                                                                    |            |              |        |
|----------------------------------------------------------------------------------------------------|------------|--------------|--------|
| UBERSICHT     INFORMATIONEN     ANHÄNGE       Informationen zum Kaufer     Informationen zum Kaufer       Name:     [Buyer name]     Name:       Straße / Haus-Nr.:     [Buyer address line 1]     Straße / Haus-Nr.:       Dostfach:     [Buyer address line 2]     Postfach:       Adreszusat:     [Buyer address line 3]     Postfach:       [Buyer address line 3]     Adressusat:     [Seller address line 3]       PL2:     98765     Drt:       [Buyer otity]     Ort:     [Seller city]       Positionen     Ort:     [Seller city]       Positionen     Dot:     [Seller city]       Positionen     Dot:     [Seller city]       Positionen     Bezeichnung     Beschreibung       Menge     MwStNetto-Preis Netto-Betrag     Zu/A Zu/Ab       2u:/Abschläge     Intra-Version     MwStNetto-Preis Netto-Betrag       Zu:/Abschläge     Intra-Version     Intra-Version       WoStStatz     / Warenwert     Zu/Abschlag     Intra-Version       Belegsummen     Intra-Version     Intra-Version     Intra-Version       WoStStatz     / Warenwert     Zu/Abschlag     Intra-Version       Ig.00     Intra-Version     Intra-Version     Intra-Version       Belegsummen     Intra-Version     Intr                                                                                                    |            |              |        |
| JBERSCHT     INFORMATIONEN     ANHANGE       Informationen zum Kaufer     Informationen zum Verkäufer       Informationen zum Kaufer     Name:     [Seller andress line 1]       Straße / Haus-Nr.:     [Buyer address line 2]     Name:     [Seller address line 2]       Postfach:     [Buyer address line 3]     Postfach:     [Seller address line 3]       PLZ:     98765     PLZ:     12345       Ort:     [Buyer address line 3]     PLZ:     12345       Postfach:     [Buyer address line 3]     PLZ:     12345       Postfach:     [Buyer address line 3]     PLZ:     12345       Ort:     [Seller address line 3]     PLZ:     12345       Postfach:     [Buyer city]     Ort:     [Seller address line 3]       Postfach:     [Buyer city]     Ort:     [Seller address line 3]       Postfach:     [Buyer city]     Ort:     [Seller address line 3]       Postfach:     [Buyer city]     Ort:     [Seller address line 3]       Postfach:     [Buyer address line 3]     PLZ:     12345       Postfach:     [Buyer city]     Ort:     [Seller address line 3]       Postfach:     [Buyer address line 3]     PLZ:     12345       Postfach:     [Buyer address line 3]     PLZ:     12345       Stassord:                                                                                                    |            |              |        |
| Informationen zum Katter<br>Name: [Buyer name]<br>Straße / Haus-Nr.: [Buyer address line 1]<br>Postfach: [Buyer address line 2]<br>Adresszusatz: [Buyer address line 3]<br>PLZ: 93765<br>DT: [Buyer city]<br>Postfach: [Buyer city]<br>Postfach: [Buyer city]<br>Postfac |            |              |        |
| Vame: Louger name; Louger name;                                                                                                    |            |              |        |
| brade / ndus-Ni: [over address line 1]                                                                                                    |            |              |        |
| Postrach: [buyer address line 2] Postrach: [seller address line 2]<br>Adresszusatz: [Buyer address line 3]<br>PLZ: 99765<br>PLZ: 12345<br>PLZ: 12345<br>PLZ: [Seller address line 3]<br>Postrach: [Seller city]<br>Postrach: [Seller city]<br>Postrach: Seller city]<br>Postrach: Seller city]     |            |              |        |
| Adresszüszt: [Buyer adoress line 3] Adresszüszt: [Seller adoress line 3]<br>PLZ: 92765 PLZ: 12345<br>Ort: [Buyer city] Ort: [Seller city]<br>Positionen<br>tosNr. / Artikel-Nr. Bezeichnung Beschreibung Menge MwSt Netto-Preis Netto-Betrag Zu/A Zu/Ab<br>Ru-/Abschläge<br>RECHNUNG POSITION<br>Art MwStSatz Beschreibung Netto-Betrag<br>Zuschlags<br>Tasatzsteuer<br>AwStSatz / Warenwert Zu/Abschlag Basisbetrag MwStBetrag<br>19,00 10.781,25 2.048,44<br>Selegsummen<br>Hechnungssumme ohne USt. teuerbetrag<br>Lablabetrag 10.781,25 2.048,44<br>12.829,69                                                                                                    |            |              |        |
| LL:     90/03     PLC:     12.94.3       Drt:     [Buyer city]     Ort:     [Seller city]       Positionen         Positionen     Bezeichnung     Beschreibung     Menge       Musst     Netto-Preis     Netto-Betrag     Zu/A, Zu/Ab       RECHNUNG     POSITION         Aut     MwStSatz     Beschreibung     Netto-Betrag       Muschlass     Zu/Abschlag         Insatzsteuer          MvStSatz     / Warenwert     Zu/Abschlag     Basisbetrag       19,00     Zu/Abschlag     10.781,25     2.048,44       Belegsummen          Letchnungssumme ohne USt.     10.781,25     2.048,44     12.829,69                                                                                                    |            |              |        |
| Positionen<br>Positionen<br>Positionen<br>20s-Nr. / Artikel-Nr. Bezeichnung Beschreibung Menge MwSt Netto-Preis Netto-Betrag Zu/A Zu/Ab<br>2<br>Zu-/Abschläge<br>RECHNUNG POSITION<br>Art MwStSatz Beschreibung Netto-Betrag<br>Xuchlass<br>Zuschlag Jinsatzsteuer<br>MwStSatz / Warenwert Zu/Abschlag Basisbetrag MwStBetrag<br>19,00 10.781,25 2.048,44<br>3elegsummen<br>Betrag<br>10.781,25 2.048,44<br>10.781,25 2.048,44<br>12.829,69                                                                                                    |            |              |        |
| Post-Nr. / Artikel-Nr. Bezeichnung Beschreibung Menge MwSt, Netto-Preis Netto-Betrag Zu/A., Zu/Ab<br>2004-Abschläge<br>RECHNUNG POSITION<br>Art MwStSatz Beschreibung Netto-Betrag<br>Nachlass Zuschlag<br>Jimsatzsteuer<br>MwStSatz / Warenwert Zu/Abschlag Basisbetrag MwStBetrag<br>19,00<br>Selegsummen<br>Selegsummen ohne USt.<br>teuerbetrag<br>Sahlungsbedingungen<br>Sahlungsbedingungen                                                                                                    |            |              |        |
| Zu-/Abschläge RECHNUNG POSITION Art MwStSatz Beschreibung Netto-Betrag Nachlass Zuschlag Jmsatzsteuer MwStSatz / Warenwert Zu/Abschlag Basisbetrag MwStBetrag 19,00 Zu/Abschlag Basisbetrag MwStBetrag 10.781,25 Z.048,44 Selegsummen Rechnungssumme ohne USt. teuerbetrag 2ahlbetrag Sahlbetrag Sahlbet                                                                                                    | Gesamt-Net | Zu/Ab Gesamt | nt-Net |
| 2<br>Zu-/Abschläge<br>RECHNUNG POSITION<br>Art MwStSatz Beschreibung Netto-Betrag<br>Vimsatzsteuer<br>Vimsatzsteuer<br>Vimsatzsteuer<br>Vimsatzsteuer<br>Vimsatzsteuer<br>Sechnungssumme ohne USt.<br>iteuerbetrag<br>Zahlungsbedingungen                                                                                                    | 0.760      |              |        |
| Lu-/Abschläge         RECHNUNG       POSITION         Art       MwStSatz       Beschreibung       Netto-Betrag         Vachlass       Image: Comparison of the second of the second of                                                                                                    | 1000       |              | 100    |
| Nachlass<br>Zuschlag<br>Jimsatzsteuer<br>MwStSatz / Warenwert Zu/Abschlag Basisbetrag 10.781,25 2.048,44<br>Relegsummen<br>Rechnungssumme ohne USt.<br>teuerbetrag<br>Jahlbetrag                                                                                                    |            |              |        |
| Zuschlag Umsatzsteuer MwStSatz / Warenwert Zu/Abschlag Basisbetrag 10.781,25 2.048,44 Belegsummen Rechnungssumme ohne USt. Steuerbetrag Zahlbetrag Zahlungsbedingungen Zahlungsbedingungen                                                                                                    |            |              |        |
| Umsatzsteuer<br>MwStSatz / Warenwert Zu/Abschlag Basisbetrag 10.781,25 2.048,44<br>Belegsummen<br>Rechnungssumme ohne USt.<br>Steuerbetrag Zahlbetrag<br>Zahlungsbedingungen                                                                                                    |            |              |        |
| MwStSatz / Warenwert Zu/Abschlag Basisbetrag MwStBetrag<br>19,00 2.048,44<br>Belegsummen<br>Rechnungssumme ohne USt.<br>iteuerbetrag<br>Zahlbetrag                                                                                                    |            |              |        |
| 19,00 10.781,25 2.048,44 Belegsummen Betrag Rechnungssumme ohne USt. Steuerbetrag Zahlbetrag Zahlungsbedingungen                                                                                                    |            |              |        |
| Belegsummen Betrag Rechnungssumme ohne USt. Steuerbetrag Zahlbetrag Zahlungsbedingungen                                                                                                    |            |              |        |
| Betrag       Rechnungssumme ohne USt.     10.781,25       Steuerbetrag     2.048,44       Zahlbetrag     12.829,69                                                                                                    |            |              |        |
| Rechnungssumme ohne USt. 10.781,25<br>Steuerbetrag 2.048,44<br>Zahlbetrag 12.829,69                                                                                                    |            |              |        |
| Zahlungsbedingungen                                                                                                    |            |              |        |
| Zahlungsbedingungen                                                                                                    |            |              |        |
| Zahlungsbedingungen                                                                                                    |            |              |        |
| Zahlungsbedingungen                                                                                                    |            |              |        |
|                                                                                                    |            |              |        |
| Zahlbar bis:                                                                                                    |            |              |        |
| Beschreibung 1: Bitte überweisen Sie bis zum 13.04.2018 auf das unten aufgeführte Konto.                                                                                                    |            |              |        |
|                                                                                                    |            |              |        |
|                                                                                                    | C.L        |              | Cali   |

Auf der Registerkarte "Informationen" sind weiterführende Rechnungsinhalte dargestellt. Hier finden Sie u.a. Bemerkungen, die in der E-Rechnungsdatei enthalten sind.

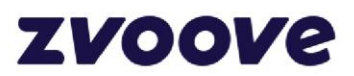

| 📕 E-Rechnunge   | en             |            |                    |                   |     | _ |      | ×     |
|-----------------|----------------|------------|--------------------|-------------------|-----|---|------|-------|
| E-RECHNUNG      |                |            |                    |                   |     |   |      |       |
| Rechnung-Nr.:   | 1234567        | RechDatum: | Art: Rechr         | ung               | EUR |   |      |       |
| ÜBERSICHT I     | NFORMATIONEN   | ANHÄNGE    |                    |                   |     |   |      | 83    |
| Belegangaben    |                |            |                    |                   |     |   |      |       |
| Bestell-Nr.:    | 65002278       |            |                    |                   |     |   |      |       |
| Auftrag-Nr.:    | ABC123456789   |            |                    |                   |     |   |      |       |
| Ansprechpartner | r des Käufers  |            | Ansprechpartner of | les Verkäufers    |     |   |      |       |
| Name (AP):      |                |            | Name (AP):         |                   |     |   |      |       |
| Telefon:        | and come       |            | Telefon:           | 11 MIN 18         |     |   |      |       |
| E-Mail-Adresse: | tone (Proc. 4) |            | E-Mail-Adresse:    | the same first of |     |   |      |       |
| Bemerkungen     |                |            |                    |                   |     |   |      |       |
| LfdNr. Typ      | Inhalt         |            |                    |                   |     |   |      |       |
| 1               | Invoice Note D | escription |                    |                   |     |   |      |       |
|                 |                |            |                    |                   |     |   |      |       |
|                 |                |            |                    |                   |     |   |      |       |
|                 |                |            |                    |                   |     |   |      |       |
|                 |                |            |                    |                   |     |   | Schl | ießen |

Falls die E-Rechnung rechnungsbegründende Unterlagen beinhalten sollte, werden diese auf der Registerkarte "Anhänge" dargestellt:

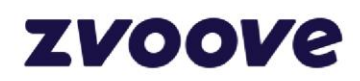

| E-Rechildin              | gen           |                 |                                 |            |       |     | _ | $\times$ |
|--------------------------|---------------|-----------------|---------------------------------|------------|-------|-----|---|----------|
| RECHNUNG                 |               |                 |                                 |            |       |     |   |          |
| echnung-Nr.:             | 1234567       | RechDatum:      | 1.00.010                        | Art: Rec   | hnung | EUR |   |          |
| ÜBERSICHT                | INFORMATIONEN | ANHÄNGE         |                                 |            |       |     |   | 8        |
| ateinname<br>1_15_Anhang | _01.pdf       | Dateityp        | Beschreibung<br>Additional file | attachment | :     |     |   |          |
| /orschau                 |               |                 |                                 |            |       |     |   |          |
|                          |               |                 |                                 |            |       |     |   |          |
|                          |               |                 |                                 |            |       |     |   |          |
|                          |               |                 |                                 |            |       |     |   |          |
|                          | Das könnte ei | ne Anlage sein. |                                 |            |       |     |   |          |
|                          |               |                 |                                 |            |       |     |   |          |
|                          |               |                 |                                 |            |       |     |   |          |
|                          |               |                 |                                 |            |       |     |   |          |
|                          |               |                 |                                 |            |       |     |   |          |
|                          |               |                 |                                 |            |       |     |   |          |
|                          |               |                 |                                 |            |       |     |   |          |
|                          |               |                 |                                 |            |       |     |   |          |
|                          |               |                 |                                 |            |       |     |   |          |
|                          |               |                 |                                 |            |       |     |   |          |
|                          |               |                 |                                 |            |       |     |   |          |
|                          |               |                 |                                 |            |       |     |   |          |
|                          |               |                 |                                 |            |       |     |   |          |
|                          |               |                 |                                 |            |       |     |   |          |
|                          |               |                 |                                 |            |       |     |   |          |
|                          |               |                 |                                 |            |       |     |   |          |
|                          |               |                 |                                 |            |       |     |   |          |
|                          |               |                 |                                 |            |       |     |   |          |
|                          |               |                 |                                 |            |       |     |   |          |
|                          |               |                 |                                 |            |       |     |   |          |
| Diffnen                  | 📇 Drucken 📲 🖣 | ⊨ Zurück 1/1 →  | Weiter 🔍                        | R 🖸 🙌      | ήr    |     |   |          |

Der Anzeige-Dialog, der sich per Click auf die Schaltfläche "Anzeigen" öffnet, ist derselbe Dialog, der auch im Bereich "Vorschau" auf der rechten Seite integriert ist. Falls Sie also den Vorschaubereich ausgeblendet haben sollten, können Sie die Rechnungsinhalte auch per Button-Click darstellen.

#### 2.2.2. Zuordnung zvoove Lieferant

Für die Weiterverarbeitung einer E-Rechnung in **zvoove** (für Gebäudedienstleister) ist es zunächst erforderlich, dass einer eingehenden E-Rechnung ein zvoove-Lieferant zugeordnet wird.

Für die Zuordnung stehen verschiedene Möglichkeiten zur Verfügung:

- Manuelle Zuordnung oder
- Automatische Zuordnung über Steuer-Nr. bzw. USt-IdNr.

Für eine manuelle Zuordnung betätigen Sie die Schaltfläche Lieferant und bei dem sich dann öffnenden Popup-Menü wählen Sie den Eintrag "Zuordnung Lieferant":

|          | ~       | 0 | Zuordnung Lieferant       | 1  | 1             | 70620 |       | 70701 | G |
|----------|---------|---|---------------------------|----|---------------|-------|-------|-------|---|
| Anzeigen | Artikel | ø | Zuordnungen aktualisieren | ha | 🛓 Verarbeiten | •     | × Los | chen  |   |

Dies öffnet den bekannten Auswahldialog für Lieferanten, in dem Sie nun den entsprechenden Lieferanten suchen und auswählen können. Durch einen Doppelklick in die Spalte "Lieferant-Nr." kann die Lieferantenauswahl ebenfalls geöffnet werden und somit nach erfolgter Lieferantenauswahl die

Geschäftsführer Oliver Muhr, Sascha Alber Bankverbindung Volksbank Lingen IBAN DE 05 2666 0060 4472 6660 00 BIC GENO DE F1 LIG Amtsgericht Osnabrück HRB 131816 USt-IdNr.: DE 165773328

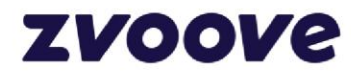

Zuordnung vorgenommen werden.

Eine automatische Zuordnung setzt entsprechende Einstellungen in den Lieferantenstammdaten voraus. Falls in der E-Rechnungsdatei die Felder "Steuer-Nr." bzw. "USt-IdNr." enthalten und gefüllt sein sollten und ein Lieferantenstammsatz mit entsprechend zugeordneter "Steuer-Nr." oder "USt-IdNr." vorhanden sein sollte, wird bereits während des Importvorgangs die Lieferanten-Nr. des zvoove Lieferanten in die zvoove E-Rechnungsdaten eingetragen.

Eine nachträgliche Zuordnung über den zwischenzeitlich gepflegten Lieferantenstamm kann über die Funktion "Zuordnungen aktualisieren" durchgeführt werden. Mit dieser Funktion werden alle im Bereich "Eingegangen" aufgeführten E-Rechnungen, bei denen es noch keine zugeordnete Lieferanten-Nr. gibt, erneut auf Übereinstimmung der Felder "Steuer-Nr." bzw. "USt-IdNr." in den Lieferantenstammdaten geprüft:

|          | ~          | 12227<br>Q. Zuerdnun | Rectinue          |                    | 79629 | 70701   | G |
|----------|------------|----------------------|-------------------|--------------------|-------|---------|---|
| Anzeigen | 📄 Artjikel | Zuerdnun             | gen aktualisieren | ng   🚢 Verarbeiten | -   x | Löschen |   |

#### 2.2.3. Zuordnung zvoove Artikel

Für die weitere Verarbeitung insbesondere hinsichtlich der Übertragung in das zvoove Rechnungseingangsbuch ist es des Weiteren erforderlich, dass allen Positionen der E-Rechnung zvoove Artikel zugeordnet werden. Dies ist u.a. deswegen notwendig, weil bei der Verbuchung als Rechnungseingang die Gegenkonten für die Kostenbuchungen aus den Kostenkonten der Artikelgruppen ermittelt werden. Ähnlich wie bei der Lieferantenzuordnung gibt es auch bei den Artikelzuordnungen eine manuelle oder eine automatisierte Vorgehensweise.

Die Zuordnungen zu den zvoove Artikeln werden in der Maske "E-Rechnung Positionen" vorgenommen, die über die Schaltfläche "Artikel" aus der Übersicht der E-Rechnungen geöffnet werden kann.

| 📕 E-Rechnung   | )              |           |               |               |                  |             |           |          |             |          |             |               |       |              |          |          |          |            |              |             | - 0      | ×       | : |
|----------------|----------------|-----------|---------------|---------------|------------------|-------------|-----------|----------|-------------|----------|-------------|---------------|-------|--------------|----------|----------|----------|------------|--------------|-------------|----------|---------|---|
| E-RECHNUNG P   | OSITIONEN      |           |               |               |                  |             |           |          |             |          |             |               |       |              |          |          |          |            |              |             |          |         |   |
| Rechnung-Nr.:  | 12356          | Re        | chDatum:      | 31.03.2025    | Net              | to-Betrag:  | 204       | 4,16     |             |          |             |               |       |              |          |          |          |            |              |             |          |         |   |
| Positionen     |                |           |               |               | _                |             |           |          |             |          |             |               |       |              |          |          |          |            |              |             |          |         |   |
| PosNr. Artikel | l-Nr. (zvoove) | Bezeichnu | ng -1- (zvoo. | . Bezeichnung | -2- (zvo         | Artikel-Nr. | (Verkä Ar | rtikel-N | Bezeichnung | (E-Rechn | Beschreibur | ng (E-Rechnur | ng) M | enge Einh    | neit MwS | tSchl. N | AwStSatz | Gegenkonto | (ArtGrp.)    | ) Abw. Gege | nkonto N | etto-Pr |   |
| 1              | _              | _         | -             | _             |                  | -           | -         | -        | al fam      | -        | A 144       | _             | -     | 1 FL<br>1 FL |          | 119      | 19,00    |            | 4402<br>4402 | 2           |          | 202,    | L |
| -              |                |           |               |               |                  |             |           |          |             |          |             |               |       |              |          | 115      | 15,00    |            |              |             |          |         | L |
|                |                |           |               |               |                  |             |           |          |             |          |             |               |       |              |          |          |          |            |              |             |          |         | L |
|                |                |           |               |               |                  |             |           |          |             |          |             |               |       |              |          |          |          |            |              |             |          |         | L |
|                |                |           |               |               |                  |             |           |          |             |          |             |               |       |              |          |          |          |            |              |             |          |         | L |
|                |                |           |               |               |                  |             |           |          |             |          |             |               |       |              |          |          |          |            |              |             |          |         | L |
|                |                |           |               |               |                  |             |           |          |             |          |             |               |       |              |          |          |          |            |              |             |          |         | L |
|                |                |           |               |               |                  |             |           |          |             |          |             |               |       |              |          |          |          |            |              |             |          |         | L |
|                |                |           |               |               |                  |             |           |          |             |          |             |               |       |              |          |          |          |            |              |             |          |         | L |
|                |                |           |               |               |                  |             |           |          |             |          |             |               |       |              |          |          |          |            |              |             |          |         | L |
|                |                |           |               |               |                  |             |           |          |             |          |             |               |       |              |          |          |          |            |              |             |          |         | L |
|                |                |           |               |               |                  |             |           |          |             |          |             |               |       |              |          |          |          |            |              |             |          |         | 1 |
|                |                |           |               |               |                  |             |           |          |             |          |             |               |       |              |          |          |          |            |              |             |          |         |   |
|                |                |           |               |               |                  |             |           |          |             |          |             |               |       |              |          |          |          |            |              |             |          |         |   |
|                |                |           |               |               |                  |             |           |          |             |          |             |               |       |              |          |          |          |            |              |             |          |         |   |
|                |                |           |               |               |                  |             |           |          |             |          |             |               |       |              |          |          |          |            |              |             |          |         |   |
|                |                |           |               |               |                  |             |           |          |             |          |             |               |       |              |          |          |          |            |              |             |          |         |   |
|                |                |           |               |               |                  |             |           |          |             |          |             |               |       |              |          |          |          |            |              |             |          |         |   |
| —              |                |           |               |               |                  |             |           |          |             |          |             |               |       |              |          |          |          |            |              |             |          |         |   |
| 🖸 Artikel      | 📄 Lieferante   | n-Artikel | Kostenv       | erteilung 🛛 🕽 | MS- <u>E</u> xce | el          |           |          |             |          |             |               |       |              |          |          |          |            |              |             |          |         |   |

In diesem Formular werden sämtliche Positionen der E-Rechnungen mit den relevanten Angaben und ggf. enthaltene Rabatte bzw. Zuschläge dargestellt. Eine manuelle Artikel-Zuordnung kann durch das Betätigen der Schaltfläche "Artikel" und anschließender Artikelsuche bzw. -auswahl vorgenommen werden. Eine automatisierte Zuordnung setzt eine konfigurierte Lieferanten/Artikel-Verknüpfung im Artikelstamm voraus. Sollte es in den Artikelstammdaten Datei  $\rightarrow$  Stammdaten  $\rightarrow$  Artikel im Bereich "Lieferanten" einen Datensatz geben, in dem die Artikel-Nr. des Verkäufers aus der E-Rechnung als

zvoove Software Germany GmbH von-Humboldt-Str. 2 49835 Wietmarschen-Lohne Geschäftsführer Oliver Muhr, Sascha Alber Bankverbindung Volksbank Lingen IBAN DE 05 2666 0060 4472 6660 00 BIC GENO DE F1 LIG Amtsgericht Osnabrück HRB 131816 USt-IdNr.: DE 165773328 Telefon: + 49 5908 938-0 Fax: +49 5908 938-101 E-Mail: hallo@zvoove.com Internet: zvoove.com

Schließen

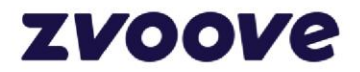

"Artikel-Nr. Lieferant" mit dem passenden Lieferanten verknüpft wurde, kann zukünftig bei Rechnungen von diesem Lieferanten eine Artikelzuordnung automatisch erfolgen. Damit eine Zuordnung zwischen zvoove Lieferant und zvoove Artikel zukünftig etwas komfortabler durchgeführt werden kann, haben wir mit diesem Update einen neuen Dialog "Lieferanten-Artikel" zur Verfügung gestellt, in dem für einen Lieferanten alle Artikel-Zuordnungen eingesehen bzw. bearbeitet werden können. Den Dialog "Lieferanten-Artikel" erreichen Sie in der Positionsübersicht über die Schaltfläche "Lieferanten-Artikel":

| ikkel-Nr. Kurdbezeichnung Bezeichnung-1- Bezeichnung-2- EAN-Code Artikel-Nr. Lieferant Preis EUR EK gültig ab Std-Lieferant-Nr. Std-Lieferanten-Name                                                                                                    | CO MARKE                                             | 10 70010                             |                                                                                                    |                                                 |                                  |                       |                        |                  |                     |
|----------------------------------------------------------------------------------------------------|------------------------------------------------------|--------------------------------------|----------------------------------------------------------------------------------------------------|-------------------------------------------------|----------------------------------|-----------------------|------------------------|------------------|---------------------|
| 100         4711           4711         4714           4723         4725           4727         4723           4728         4728           9) Meu Ø Andyn 🖬 Speighern 🗙 Löschen Ø Abbrechen Ø Standard-Ljeferant           eranten-Artikel           kel-Nr.:         100           EAN-Code           etectichnung:         EAN-Code           Gültig Ab:         01.01.2015                                                               | LER NAME                                             | - NR. 70018<br>Kurzbezeichnung       | Rezeichnung -1-                                                                                                    | Bezeichnung -2-                                 | FAN-Code                         | Artikel-Nr. Lieferant | Preis FUR FK gültig ab | StdLieferant-Nr. | StdLieferanten-Name |
| Arti         4714         4725         4726         4727         4728         4728         4728         4728         4728         4728         4728         4728         4728         4729         4729         4720         4721         4722         4723         4723         4728         100         Artikel-Nr. Lieferant         101         EAN-Code:         102         EAN-Code:         103         60kitg Ab:       01.01.2015 | 10                                                   | 0                                    |                                                                                                    | Sectors 1                                       |                                  |                       |                        |                  |                     |
| Neu     Andgrn     Image: Speighern     X Löschen     Image: Standard-Lieferant       eranten-Artikel     Image: Standard-Lieferant     1034       kel-Nr.:     100     Artikel-Nr. Lieferant     1034       bezeichnung:     EAN-Code:     Image: Standard-Lieferant     1034       eichnung 2:     Gültig Ab:     01.01.2015                                                                                                    | 471<br>471<br>472<br>472<br>472<br>472<br>472<br>472 | 1<br>5<br>5<br>7<br>8<br>8<br>8<br>8 | ngrup<br>Mar I andarga h.<br>Sena - 1<br>-<br>-<br>Sena Antonio<br>Sena Antonio<br>Sena Ant | Anna<br>Sinan Elanat<br>Reason<br>Sinan<br>Si   |                                  |                       |                        |                  |                     |
| bezeichnung:         EAN-Code           chnung 1:         Preis:         150,00         EUR           chnung 2:         Gültig Ab:         01.01.2015         EUR                                                                                                    |                                                      |                                      |                                                                                                    |                                                 |                                  |                       |                        |                  |                     |
| ichnung I:         Press:         150,00         EUR           ichnung 2:         Gültig Ab:         01.01.2015                                                                                                    | <u>N</u> eu<br>tranten-A                             | ✓ Ändern ☐ Speich<br>utikel<br>100   | iern 🗙 Löschen Ø                                                                                                    | Abbrechen   🌢 Standard-j                        | Lieferant<br>Nr. Lieferant: 1034 |                       |                        |                  |                     |
|                                                                                                    | <u>N</u> eu<br>ranten-A<br>el-Nr.:<br>bezeichn       | Ändern R Speigh utikel  Ung:         | iem ¥Löschen ⊘⊦                                                                                                    | Abbrechen 🗍 🔷 Standard-,<br>Artikel-1<br>EAN-Co | Lieferant 1034<br>Dde:           |                       |                        |                  |                     |

Sofern eine automatisierte Artikelzuordnung zukünftig erreicht werden soll, können Sie in diesem Dialog die erforderlichen Zuordnungen hinterlegen. Neu hinzugefügte Zuordnungen wirken sich unmittelbar aus. D.h., wenn Sie zunächst die Zuordnungen unter Lieferanten-Artikel vornehmen, wird nach dem Schließen des Fensters eine Datenaktualisierung der E-Rechnungspositionen vorgenommen und ggf. fehlende Artikelzuordnungen ergänzt. Der Bearbeitungs-Dialog lässt sich nur von Bedienern öffnen, die über die Berechtigung "Artikel-Stammdaten" verfügen.

Der Dialog "Lieferanten-Artikel" steht ab sofort auch im Lieferantenstamm und in der Akquisition/CRM (Popup-Menü der Schaltfläche "Info") zur Verfügung

Neben der Artikel-Zuordnung können Sie im Dialog E-Rechnungspositionen auch ein abweichendes Gegenkonto für die spätere Verbuchung der Eingangsrechnung hinterlegen. Sofern nicht das Gegenkonto aus den Artikelgruppen für die Verbuchung herangezogen werden soll, können Sie in der Spalte "Abw. Gegenkonto" das gewünschte Konto Ihrer Wahl eintragen.

#### 2.2.4. Kostenverteilung

Als weitere Vorbereitung für die Erstellung einer Eingangsrechnung ist die Kostenverteilung festzulegen. Diese ist allerdings nur dann zwingend festzulegen, wenn Sie aufgrund der zvoove-Einstellungen mit Aufteilungsbuchungen im Rechnungseingangsbuch arbeiten. Sollten Sie im Rechnungseingangsbuch ohne Rechnungsaufteilungen buchen, kann dieser Verarbeitungsschritt übersprungen werden. Sollten Sie in diesem Fall trotzdem Kostenverteilungen für die E-Rechnung definieren, werden diese auch später bei der Verarbeitung in das Rechnungseingangsbuch berücksichtigt.

Geschäftsführer Oliver Muhr, Sascha Alber

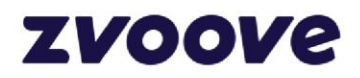

| KOSTENVERTEILUNG                                                |                                                     |                     |                                               |                                                                               |                                                         |                                                     |                                          |
|-----------------------------------------------------------------|-----------------------------------------------------|---------------------|-----------------------------------------------|-------------------------------------------------------------------------------|---------------------------------------------------------|-----------------------------------------------------|------------------------------------------|
| Rechnung-Nr.: R87654321012345                                   | RechDatum:                                          | Netto-Betrag: 448,9 | 99                                            |                                                                               |                                                         |                                                     |                                          |
| Verteilung auf Aufträge/Objekte/Leistu                          | ngen                                                |                     |                                               |                                                                               |                                                         |                                                     |                                          |
| Auftrag-Nr. Kurzbezeichnung<br>200155 (<br>200122 (<br>200134 ) | Objekt-Nr. Objekt-Kurzbe<br>17701<br>14201<br>22501 | schreibung Leistu   | ng-Nr. LfdLeistNr.<br>1 417<br>1 386<br>1 364 | Leistung<br>Unterhaltsreinigung<br>Unterhaltsreinigung<br>Unterhaltsreinigung | Leistungs-Beschreibung<br>gem. LV<br>gem. LV<br>gem. LV | Kostenstelle<br>100177011<br>100142011<br>100225011 | Vetto-Betrag<br>100,00<br>50,00<br>40,00 |
| Neu  Neu mit ⊻orgabe                                            | ¥ Löschen │ ¥ MS- <u>E</u> xcel                     |                     |                                               |                                                                               |                                                         | Restbetrag:                                         | 258,99 EUR                               |
|                                                                 |                                                     |                     |                                               |                                                                               |                                                         |                                                     | Schließen                                |

Eine neue Position der Kostenverteilung erhalten Sie über die Schaltflächen "Neu" bzw. "Neu mit Vorgabe". Bei beiden Schaltflächen öffnet sich zunächst ein Auswahldialog für Auftragsleistungen undkostenstellen. Nach der Auswahl einer Kostenstelle wird ein neuer Datensatz in der Übersicht der Kostenverteilung angelegt. Sofern die Schaltfläche "Neu" betätigt wurde, wird immer der komplette Restbetrag in die Position eingetragen. Wird die Aufteilung über den Button "Neu mit Vorgabe" angefordert, kann der Aufteilungsbetrag nach der Kostenstellenauswahl noch angepasst werden:

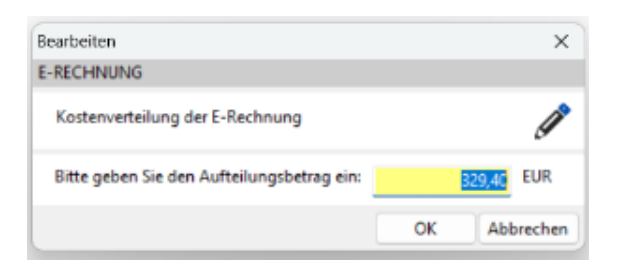

Die Beträge können darüber hinaus auch in der Übersicht noch angepasst werden. Sofern die Kostenverteilung vollständig durchgeführt wurde, kann die Aufteilung gespeichert werden.

Die Kostenverteilung ist grundsätzlich vollständig vorzunehmen und kann nur mit einem Restbetrag = 0 EUR gespeichert werden. Eine Speicherung von teilweise aufgeteilten Rechnungsbeträgen ist nicht möglich.

#### 2.3. Archivierung der eingehenden E-Rechnung

Vor der Übernahme in das Rechnungseingangsbuch muss eine eingehende E-Rechnung archiviert werden. Hierbei wird eine importierte E-Rechnungsdatei aus dem Posteingang in den Archivbereich des DMS verschoben.

Die Archivierung einer E-Rechnung können Sie durchführen, in dem Sie in der Übersicht der E-Rechnungen im Bereich "Eingegangen" die Schaltfläche "Verarbeiten" klicken und in dem Popup-Menü den Eintrag "Archivieren" auswählen.

| M1_RE12141.xml                        | <b>~</b>           | 12141          | Rechnung             | 70020 70701            | Gebäudereini | nigun |  |
|---------------------------------------|--------------------|----------------|----------------------|------------------------|--------------|-------|--|
| M1_RE12140.xml<br>M1_RE12139.xml      | ž                  | 12140<br>12139 | Rechnung<br>Rechnung | Archivieren            | Strg+N       | un    |  |
| _                                     |                    |                |                      | Übertragen zum RE-Buch | Strg+R       |       |  |
| 🗋 E-Rechnung importieren   🗃 Anzeigen | 🛃 Ar <u>t</u> ikel | 🔚 Lieferant 🔻  | Details Validierung  | E-Rechnung erledigen   | Strg+E       |       |  |

Geschäftsführer Oliver Muhr, Sascha Alber Bankverbindung Volksbank Lingen IBAN DE 05 2666 0060 4472 6660 00 BIC GENO DE F1 LIG Amtsgericht Osnabrück HRB 131816 USt-IdNr.: DE 165773328

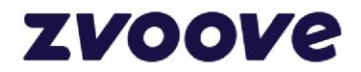

Nach Bestätigung einer Abfrage wird die E-Rechnung im zvoove-DMS archiviert und ist anschließend im Posteingang nicht mehr zu finden. Voraussetzung für das Archivieren einer E-Rechnung ist die Zuordnung zu einer zvoove Lieferanten-Nr.

In der Übersicht der E-Rechnungen wird bei archivierten E-Rechnungen ein Haken in der Spalte "archiviert" angezeigt.

Das Archivieren einer E-Rechnung lässt sich nicht rückgängig machen. Sollten Sie fälschlicherweise eine E-Rechnung archiviert haben, die z.B. für einen anderen Mandanten importiert werden sollte oder möglicherweise für einen anderen Rechnungsempfänger adressiert war, können Sie die E-Rechnung aber durch das Betätigen der Schaltfläche "Löschen" aus dem E-Rechnungsbereich entfernen und wieder in den Posteingang des DMS verschieben.

#### 2.4. Übertragen in das Rechnungseingangsbuch

Die Verbuchung der E-Rechnung als zvoove Eingangsrechnung können Sie vornehmen, in dem Sie in der Übersicht der E-Rechnungen im Bereich "Eingegangen" die Schaltfläche "Verarbeiten" klicken und in dem Popup-Menü den Eintrag "Übertragen zum RE-Buch" auswählen.

| Firma +1 - Cebäudereinigung DMS/NSF   | Filiale • ohne Angabe | Version                    | 25.00.00 - FR |                  |        |   |
|---------------------------------------|-----------------------|----------------------------|---------------|------------------|--------|---|
| 🗅 E-Rechnung importieren 📗 🗁 Anzeigen | 🛃 Arṯikel 🛛 🗱 Liefera | nt 🔻 🖹 Details Validierung | E-Rec         | hnung erledigen  | Strg+E |   |
| —                                     |                       |                            | Oberti        | agen zum RE-Buch | Strg+K |   |
| _KE12140.xml<br>_RE12139.xml          | ✓ 121<br>✓ 121        | 40 Kechnung<br>39 Rechnung | Archiv        | vieren           | Strg+N | u |

Dadurch wird der Buchungsdialog aufgerufen, in dem die relevanten Daten für die Erstellung der Eingangsrechnung dargestellt werden:

| ferant-Nr.:    | 70018         |               |                           |                                                                                                    |              |             |                                                                                                    |            |                |            |       |            |          |       |  |
|----------------|---------------|---------------|---------------------------|----------------------------------------------------------------------------------------------------|--------------|-------------|----------------------------------------------------------------------------------------------------|------------|----------------|------------|-------|------------|----------|-------|--|
| editor-Kto.:   |               | Seller name   |                           | Rechnung-Nr.                                                                                                    | R87654321(   | 012345      | Netto-Retract                                                                                                    | 448.99     | Brutto-Betrag  | 518.99     | Art   | Rechnung   |          |       |  |
| chunardatea P  | 71902         |               |                           | RechDatum:                                                                                                    |              |             | MwStBetrag:                                                                                                    | 70,00      |                |            |       |            |          |       |  |
|                | Rechnungseing | 200           |                           |                                                                                                    |              |             |                                                                                                    |            |                |            |       |            |          |       |  |
| ch-Datum M     | wSt-Schl. Mw  | St-Satz Resci | hreihung                  | Gene                                                                                                    | nko Netto    | MwSt        | Brutto                                                                                                    | Relea-Nr.  |                |            |       |            |          |       |  |
|                | 107           | 7.00          | menoung                   | orge                                                                                                    | 4712 12      | 7.59        | 8.93 136.52                                                                                                    | Deleg Ital |                |            |       |            |          |       |  |
|                | 19            | 19,00         |                           |                                                                                                    | 4712 321     | 1,40        | 61,07 382,47                                                                                                    |            |                |            |       |            |          |       |  |
| Details        |               |               |                           |                                                                                                    |              |             |                                                                                                    |            |                |            |       |            |          |       |  |
| stenverteilung | MwStSchl. 10  | 07 (7,00%)    |                           |                                                                                                    |              |             |                                                                                                    |            |                |            |       |            |          |       |  |
| ftrag-Nr. Kurz | zbezeichnung  | Objekt-Nr.    | Objekt-Kurzbeschreibun    | ig Leistung-N                                                                                                   | vr. LfdLeist | -Nr. Leiste | ung                                                                                                    | Leistungs  | s-Beschreibung | Kostenstel | le    | Gegenkonto | Netto-Be | trag  |  |
| 200134         | 6160 C        | 22501         | Second Second             |                                                                                                    | 1            | 364         | And the second second                                                                                                    |            |                | 1002       | 25011 | 4401       | 1        | 6,30  |  |
| 200142         | 81 M.A        | 14201         | one have a date of        |                                                                                                    | 1            | 386         | Contraction of the local division of the local division of the loc | -          |                | 1001       | 42011 | 4401       |          | 7,88  |  |
| 200155         | 8-16-F        | 17701         | forthe standing locates   |                                                                                                    | 1            | 417         | and the second second                                                                                                    | process of |                | 1001       | 77011 | 4401       |          | 15,75 |  |
| 200194         | B-10.5        | 25801         | Press and a second        | 100 C                                                                                                    | 1            | 503         | and a second second second second second second second second second second second second second second second                                                                                                    | face of    |                | 1002       | 58011 | 4401       |          | 40,80 |  |
| 200134         | 80 Yo 1       | 22501         | foresting to the          | 100                                                                                                    | 1            | 364         | and the second second                                                                                                    | fame or    |                | 1002       | 25011 | 4403       | 3        | 5,07  |  |
| 200142         | 81132F        | 14201         | one forestations          | All in the second second second second second second second second second second second second second second se | 1            | 386         | and the second second                                                                                                    | (mar.))    |                | 1001       | 42011 | 4403       | 3        | 6,33  |  |
| 200155         | 8110.0        | 17701         | fully supply longer       |                                                                                                    | 1            | 417         | and the second second                                                                                                    | gen in     |                | 1001       | 77011 | 4403       | 3        | 12,66 |  |
| 200194         | 8-12-F        | 25801         | Interline Transport Serie | 100 C                                                                                                    | 1            | 503         | Contraction of the local division of the local division of the loc | game. The  |                | 1002       | 58011 | 4403       | 3        | 32,80 |  |

In der oberen Tabelle werden die Eingangsrechnungen für das Rechnungseingangsbuch dargestellt, in der unteren Tabelle die Aufteilungsbuchungen anhand der verwendeten Gegenkonten und der hinterlegten Kostenverteilung.

Je verwendetem Steuersatz der E-Rechnung wird für die Eingangsrechnung ein separater Datensatz mit den entsprechenden Teilsummen und dem Mehrwertsteuerschlüssel/-Satz eingefügt. Die Kostenverteilung kann an dieser Stelle nochmal eingesehen bzw. angepasst werden.

Sollte die Kostenverteilung hier nochmals angepasst werden, wird die hier zunächst ermittelte Aufteilung verworfen und erneut ermittelt.

Geschäftsführer Oliver Muhr, Sascha Alber Bankverbindung Volksbank Lingen IBAN DE 05 2666 0060 4472 6660 00 BIC GENO DE F1 LIG Amtsgericht Osnabrück HRB 131816 USt-IdNr.: DE 165773328

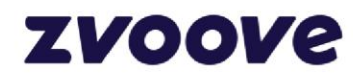

Vor der Verbuchung als Eingangsrechnung ist die Eingabe eines Buchungsdatums für die Eingangsrechnung erforderlich. Das Buchungsdatum kann entweder direkt in der Tabelle im oberen Bereich eingegeben werden oder im Bearbeitungsdialog nach Betätigen der Schaltfläche Details:

| E-Rechnung     |       |             |       |       |   |         | $\times$ |
|----------------|-------|-------------|-------|-------|---|---------|----------|
| DETAILS EINGAN | IGSRE | CHNUNG      |       |       |   |         |          |
| Rechnung-Nr.:  | R876  | 54321012345 | RechD | atum: |   | -       |          |
| Buchungsdetail | 5     |             |       |       |   |         |          |
| Buchungs-Datu  | m:    |             |       |       |   |         |          |
| Gegenkonto:    |       | 4712        |       |       |   |         |          |
| Beleg-Nr.:     |       |             |       |       |   |         |          |
| Beschreibung:  |       |             |       |       |   |         |          |
|                |       |             |       |       |   |         |          |
|                |       |             |       | 0     | < | Abbrech | nen      |

Neben dem Buchungsdatum können Sie auch ein abweichendes Gegenkonto, eine Beleg-Nr. und eine Beschreibung hinterlegen.

Sofern alle erforderlichen Daten eingegeben wurden, kann die E-Rechnung über den Button "Übertragen zum RE-Buch" in das Rechnungseingangsbuch übertragen werden.

Nach erfolgter Erstellung der Eingangsrechnung ist die Verarbeitung der E-Rechnung abgeschlossen und wird somit fortan im Bereich "Verarbeitet" aufgelistet.

Für die Erstellung der Eingangsrechnung wird die interne Rechnung-Nr. aus dem Nummernkreis "Rechnungseingang-Nr. (intern)" ermittelt. Falls der Nummernkreis nicht korrekt eingerichtet ist, kann die Rechnungserstellung nicht erfolgen.

In **zvoove** (für Gebäudedienstleister) lassen sich nicht alle verwendbaren Rechnungsarten bzw. Rechnungskonstellationen verarbeiten. So wird es z.B. nicht möglich sein, Rechnungskorrekturen mit positiven Positions- bzw. Gesamtbeträgen zu verarbeiten. Diese sind derzeit manuell zu erledigen. Ein Import mit anschließender Archivierung ist aber auch in solchen Konstellationen grundsätzlich möglich, da auch gesetzlich erforderlich.

#### 2.5. Manuelles Erledigen einer E-Rechnung

Sollte eine E-Rechnung nicht in das Rechnungseingangsbuch übertragen werden können bzw. lediglich die Funktion "Archivierung" von E-Rechnungen (ohne Erstellung der Eingangsrechnungen) genutzt werden, kann auch eine manuelle Erledigung durchgeführt werden, um eine E-Rechnung aus dem Bereich "Eingegangen" in den Bereich "Verarbeitet" zu verschieben und die E-Rechnungsverarbeitung abzuschließen.

Eine E-Rechnung können Sie manuell erledigen, in dem Sie in der Übersicht der E-Rechnungen im Bereich "Eingegangen" die Schaltfläche "Verarbeiten" klicken und in dem Popup-Menü den Eintrag "E-Rechnung erledigen" auswählen.

| /11_KE12140.xml<br>/11_RE12139.xml |                    | ž                  | 12140     |          | Rechnung        | Archivieren            | Strg+N |
|------------------------------------|--------------------|--------------------|-----------|----------|-----------------|------------------------|--------|
|                                    |                    |                    | 12155     |          | Rectifiency     | Übertragen zum RE-Buch | Strg+R |
| E-Rechnung importieren             | 📄 <u>A</u> nzeigen | 🛃 Ar <u>t</u> ikel | Lieferant | 🕶 📑 Deta | ils Validierung | E-Rechnung erledigen   | Strg+E |

Nach Bestätigung einer entsprechenden Abfrage wird die E-Rechnung erledigt.

Geschäftsführer Oliver Muhr, Sascha Alber

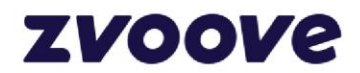

In der Übersicht wird im Bereich "Verarbeitet" in einer separaten Spalte "Status" angezeigt, ob die E-Rechnung in das RE-Buch übertragen wurde oder ob sie manuell erledigt worden ist:

| Netto     | MwSt.    | Brutto    | Anzahlung | Zahlbetrag | Anhänge | Status           |
|-----------|----------|-----------|-----------|------------|---------|------------------|
| 473,00    | 56,87    | 529,87    | 0,00      | 529.87     |         | RE-Buch          |
| 220,00    | 0,00     | 220,00    | -220,00   | 440,00     |         | Manuell erledigt |
| 2.000,00  | 0,00     | 2.000,00  | 0,00      | 2.000,00   |         | Manuell erledigt |
| -7,67     | -1,12    | -8,79     | 0,00      | -8,79      |         | Manuell erledigt |
| 15.387,08 | 2.923,55 | 18.310,63 | 17,808,00 | 502,63     | ~       | Manuell erledigt |
| 252,10    | 47,90    | 300,00    | 0,00      | 300,00     | ~       | RE-Buch          |
| 200,00    | 38,00    | 238,00    | 0,00      | 238,00     |         | RE-Buch          |
| 0,00      | 0,00     | 0,00      | 0;00      | 0,00       |         | Manuell erledigt |
| 14.063,40 | 2,672,05 | 16.735,45 | 0.00      | 16.735,45  | ~       | Manuell erledigt |
| 1.250,00  | 237,50   | 1,487,50  | 0,00      | 1.487,50   |         | RE-Buch          |
| 55,20     | 10,49    | 65,69     | 0,00      | 65,69      | ~       | RE-Buch          |
| 50,00     | 9,50     | 59,50     | 0,00      | 59,50      |         | RE-Buch          |
| 600,00    | 114,00   | 714,00    | 0,00      | 714,00     |         | Manuell erledigt |
| 378,19    | 71,86    | 450,05    | 0,00      | 450,05     |         | RE-Buch          |
| 597,86    | 71,48    | 669,34    | 0,00      | 669,34     |         | RE-Buch          |
| 204,16    | 38,79    | 242,95    | 0,00      | 242,95     |         | RE-Buch          |
| 12.536,64 | 2.382,00 | 14.918,84 | 10.000,00 | 4.918,84   |         | Manuell erledigt |

#### 2.6. Einstellungen in den Optionen

In den Optionen gibt es für die Verarbeitung der E-Rechnungen folgende Einstellungsmöglichkeiten:

- Hinterlegung eines Gegenkonto für die Erstellung der Rechnungseingänge (Hauptsätze)
- PDF-Visualisierung ein- bzw. ausschalten
- HTML-Visualisierung ein- bzw. ausschalten

PDF-Visualisierung und HTML-Visualisierung sind im Auslieferungszustand deaktiviert.

| RECHNUNGSEINGÄNGE                                                                                                    |                                                                                                    |                                                                                                    |                                                                                                    |
|----------------------------------------------------------------------------------------------------|----------------------------------------------------------------------------------------------------|----------------------------------------------------------------------------------------------------|----------------------------------------------------------------------------------------------------|
| Leferant :                                                                                                    | zum: O Jahr 2025<br>Monat/Jahr Gatoritien Subuntemehmen:<br>O Datum von bis Gatoritien Gatoritien<br>Gestreftz Zeitzurum nur Subuntemehmen<br>nur Subuntemehmen                                                                                                    | rifkan<br>s<br>mar-Belege anzeigen                                                                                                    |                                                                                                    |
| Status Zaniung : Alles anzeigen Sezu                                                                                                    | ig: Kechnungsdatum                                                                                                    |                                                                                                    |                                                                                                    |
| EINGANGSRECHNUNGEN                                                                                                    |                                                                                                    |                                                                                                    |                                                                                                    |
| Concent         Minor         Minor         Minor         L 12,2232           Guidandini Sterrigo         Good         Minor         1,63,203         Good         Good         Good         Good         Good         1,63,203         Good         Good         Good         Good         Good         Good         1,63,203         Good         1,63,203         Good         Good         Good         Good         1,63,203         Good         Good <td< th=""><th>11         2020         1000000000000000000000000000000000000</th><th>7000         7001         1         40.00         119           7200         7002         1         45.00         119           7200         7002         1         85.00         119           7200         7002         1         85.00         119           7200         7002         1         85.00         119           7200         7001         1         85.00         119           7200         7001         1         85.00         119           72001         7001         1         85.00         119           72001         7001         7002         1         85.00         119           7001         7002         1         85.00         119         100           7001         7002         1         85.00         119         100         100         100         100         100         100         100         100         100         100         100         100         100         100         100         100         100         100         100         100         100         100         100         100         100         100         100         100         100         10</th><th>44000         7400         4700         4400         5700         4400         5700         4400         4700         4800         4700         4800         4700         4800         4700         4800         4700         4800         4700         4800         4700         4800         4700         4800         5700         5700         5700         5700         5700         4700         4800         5700         4800         5700         4800         4700         4800         4700         4800         4700         4800         4700         4800         4700         4800         4700         4800         4700         4800         4700         4800         4700         4800         4700         4800         4700         4800         4700         4800         4700         4800         4700         4800         4700         4800         4700         4800         4700         4800         4700         4800         4700         4800         4700         4800         4700         4800         4700         4800         4700         4700         4700         4700         4700         4700         4700         4700         4700         4700         4700         4700         4700         <t< th=""></t<></th></td<>                                                                                     | 11         2020         1000000000000000000000000000000000000                                                                                                    | 7000         7001         1         40.00         119           7200         7002         1         45.00         119           7200         7002         1         85.00         119           7200         7002         1         85.00         119           7200         7002         1         85.00         119           7200         7001         1         85.00         119           7200         7001         1         85.00         119           72001         7001         1         85.00         119           72001         7001         7002         1         85.00         119           7001         7002         1         85.00         119         100           7001         7002         1         85.00         119         100         100         100         100         100         100         100         100         100         100         100         100         100         100         100         100         100         100         100         100         100         100         100         100         100         100         100         100         100         10 | 44000         7400         4700         4400         5700         4400         5700         4400         4700         4800         4700         4800         4700         4800         4700         4800         4700         4800         4700         4800         4700         4800         4700         4800         5700         5700         5700         5700         5700         4700         4800         5700         4800         5700         4800         4700         4800         4700         4800         4700         4800         4700         4800         4700         4800         4700         4800         4700         4800         4700         4800         4700         4800         4700         4800         4700         4800         4700         4800         4700         4800         4700         4800         4700         4800         4700         4800         4700         4800         4700         4800         4700         4800         4700         4800         4700         4800         4700         4800         4700         4700         4700         4700         4700         4700         4700         4700         4700         4700         4700         4700         4700 <t< th=""></t<> |
| Ederhnung 20002 12331 28.02.2425<br>Siterhnung 20002 24312 14.02.2425<br>Seterhnung 20002 24312 14.02.2425<br>Seterhnung 20002 12327 06.02.2425<br>                                                                                                    | 21.03.2005<br>21.01.2005<br>19.03.2025<br>58.03.2025                                                                                                    | 20001 20002 1 47500 19<br>20002 20002 1 1446440 19<br>20001 20002 1 119,70 19                                                                                                    | 475.00 90.55 5562.55 4700 Va Tage netto<br>N4.080.40 2.672.25 15.725.45 4700 518ge 78% 10 Tage 78% 14 Tage netto<br>119.70 22.71 142.44 4550 14 Tage netto                                                                                                    |
| Rechnung zuordnen 💷 Reparaturkosten 💍 Stomieren 📇 Eingangsbu                                                                                                    | ich drucken 🕱 Übergebe an MS-Excel 👸 Beglichen am 🔐 E-Rechnung 💌 🔺                                                                                                    | Archiv 🔛 Buchen 🌿 Skontokon, bearbeiten 🗮 Artikelzugange                                                                                                    |                                                                                                    |
| VERTEILUNG AUF AUFTRÄGE/OBJEKTE/LEISTUNGEN                                                                                                    | E-Rechnung Archi                                                                                                    | vdatei anzeigen                                                                                                    |                                                                                                    |
| Auswahldielon: Freetert                                                                                                    | E-Rechnung Detai                                                                                                    | 8                                                                                                    |                                                                                                    |
| Automation         Treasest         Copiett         Copiett         Lendungs-3b         Uf-6-feet.3b           20015         1071         1         222         200151         1         222         200151         1         222         200151         1         222         200151         1         222         200151         1         222         200151         1         222         200151         1         222         200151         1         222         200151         1         477         222         200151         1         477         1         477         1         477         1         477         1         477         1         477         1         477         1         477         1         477         1         477         1         477         1         477         1         477         1         477         1         477         1         477         1         477         1         477         1         477         1         477         1         477         1         477         1         477         1         1         477         1         477         1         477         1         477         1         1 <t< td=""><td>Lating Excellence Reseture Reseture Reseture<br/>Indentifications of the Second Second Se</td><td>Netro         Permit programments         Austral         Austral           31,00         34,00         4400         117           31,00         34,00         4400         117           31,00         34,00         140,00         117           31,00         34,00         117         117           31,00         32,00         4400         117           31,00         32,00         4404         197           32,21         32,22         4404         197</td><td></td></t<> | Lating Excellence Reseture Reseture Reseture<br>Indentifications of the Second Second Se | Netro         Permit programments         Austral         Austral           31,00         34,00         4400         117           31,00         34,00         4400         117           31,00         34,00         140,00         117           31,00         34,00         117         117           31,00         32,00         4400         117           31,00         32,00         4404         197           32,21         32,22         4404         197                                                                                                    |                                                                                                    |
| C Drucker ginrichten                                                                                                    |                                                                                                    |                                                                                                    | Schließen                                                                                                    |

### 2.7. Anpassungen im Rechnungseingangsbuch

zvoove Software Germany GmbH von-Humboldt-Str. 2 49835 Wietmarschen-Lohne Geschäftsführer Oliver Muhr, Sascha Alber Bankverbindung Volksbank Lingen IBAN DE 05 2666 0060 4472 6660 00 BIC GENO DE F1 LIG Amtsgericht Osnabrück HRB 131816 USt-IdNr.: DE 165773328

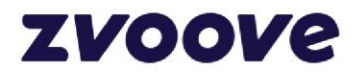

Im Rechnungseingangsbuch werden Eingangsrechnungen, die aus einer E-Rechnung resultieren, in der Spalte "Art" mit der Bezeichnung "E-Rechnung" dargestellt.

Über die Schaltfläche "E-Rechnung" können Sie hier die archivierte Original-Rechnung aus dem DMS-Archiv (.xml oder .PDF) anzeigen bzw. den E-Rechnungsviewer aus der E-Rechnungsübersicht öffnen, um sich die Inhalte der E-Rechnung nochmals strukturiert anzeigen zu lassen.